## 乐认证使用手机短信注册文档

使用乐认证手机注册时请首先登录绑定平台进行手机号维护,具体注册方式请点击此处

| Step1                    | <点击下方【使用手机注册(推荐)】按钮>                        |
|--------------------------|---------------------------------------------|
| 打开乐认证 App                | ➡ 乐认证                                       |
|                          |                                             |
|                          | 亲爱的用户<br>您首次使用乐认证,请点击下方按钮完成注册<br>使用手机注册(推荐) |
| Step 2<br>埴写 ITcode 和密码。 | <填写完成后点击【登录】>                               |
| 并填写验证码                   |                                             |
|                          |                                             |
|                          |                                             |
|                          | ITCode                                      |
|                          | 密码                                          |
|                          | ·····································       |
|                          | 登录                                          |

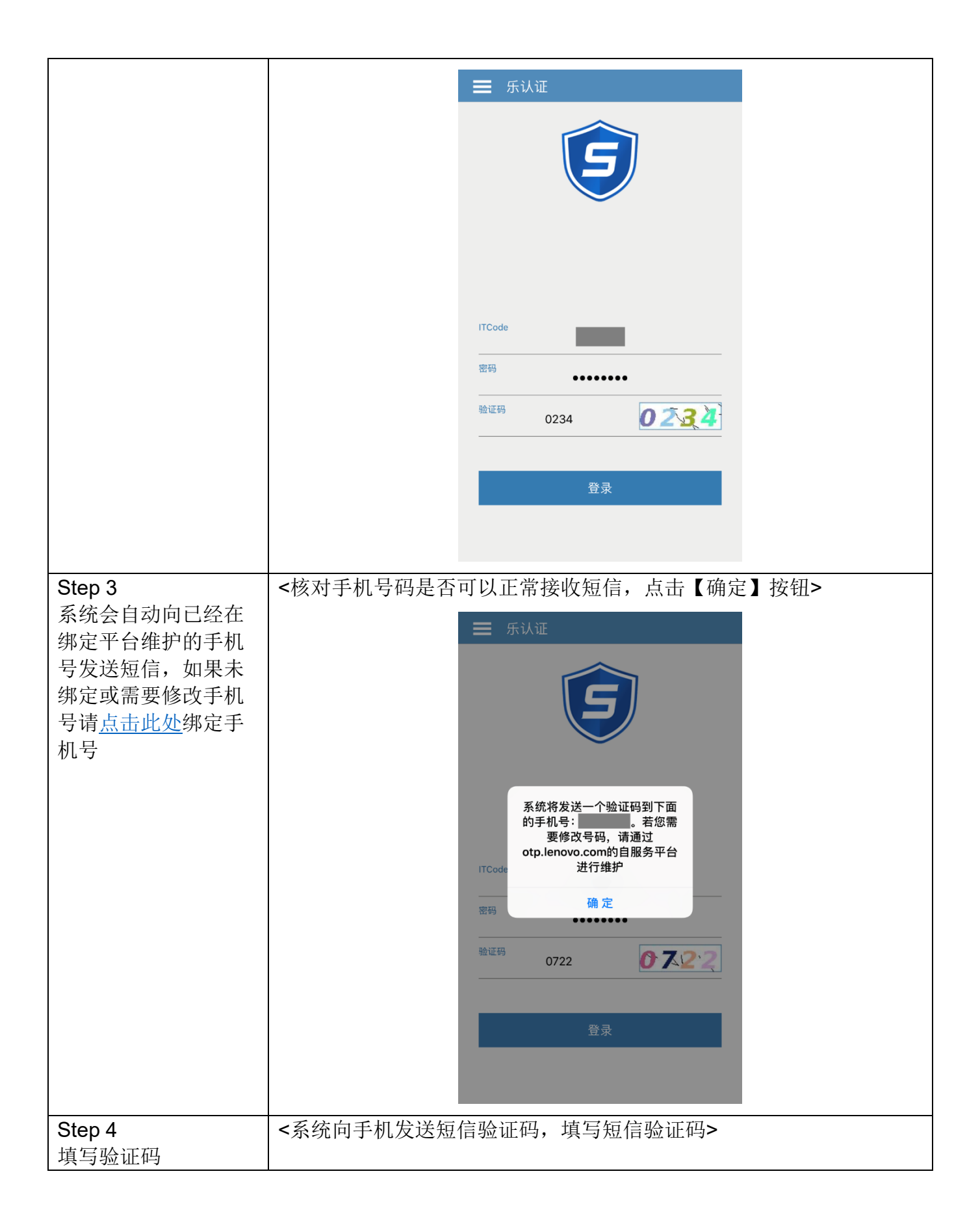

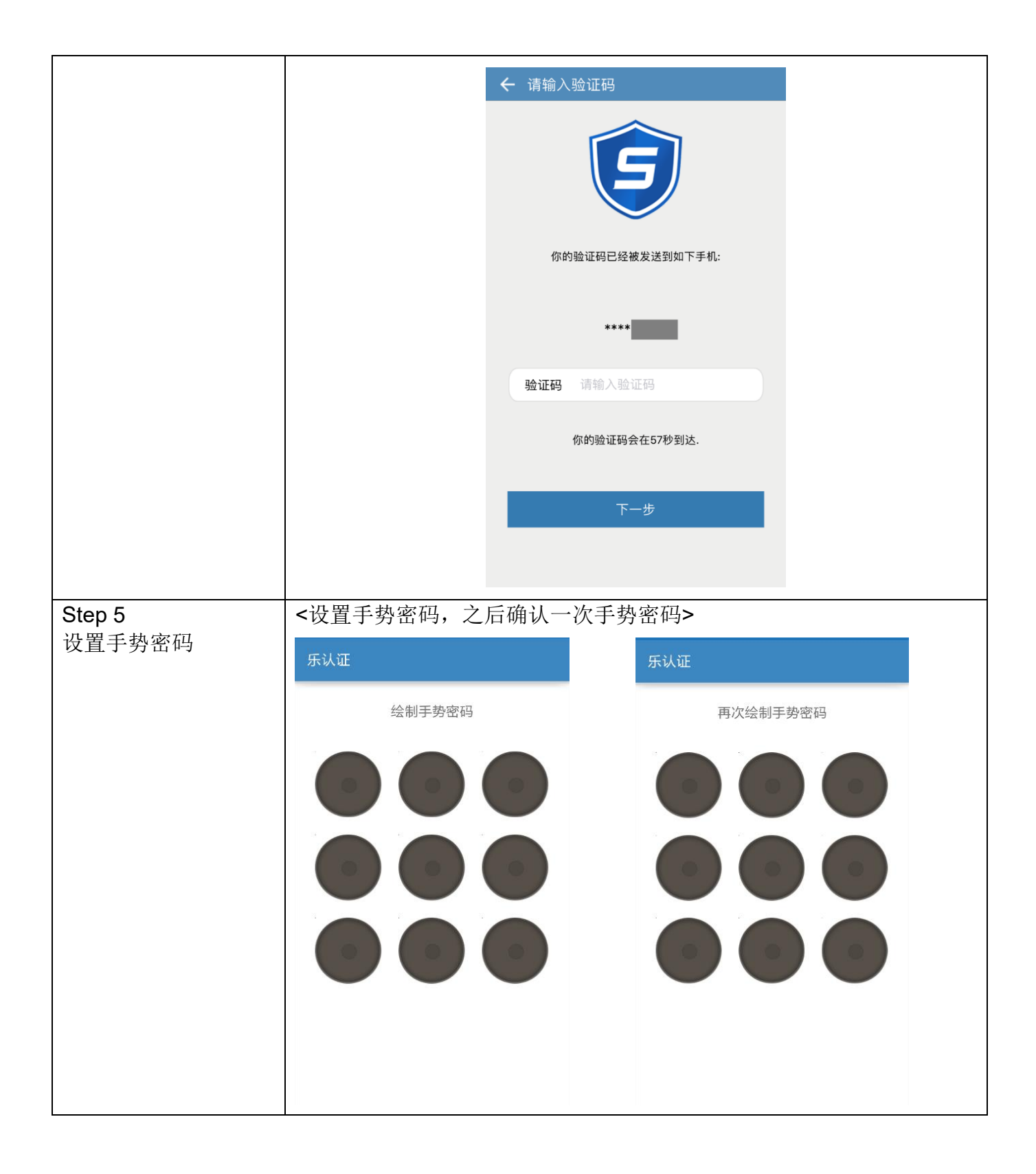

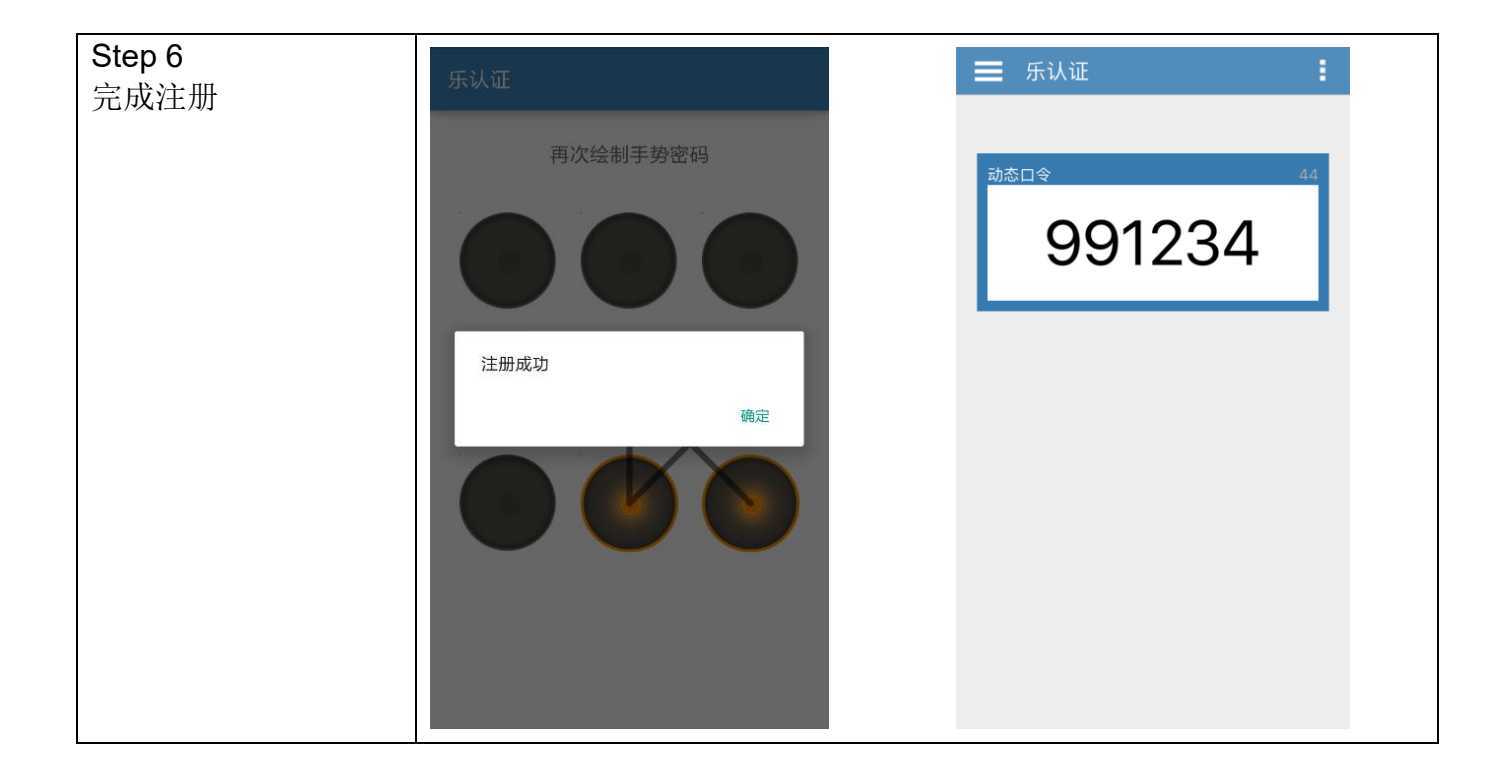